**ООО «ФУРА»** 

Программное обеспечение Фура.Автоторги

РУКОВОДСТВО ПОЛЬЗОВАТЕЛЯ

ДЕМОНСТРАЦИОННЫЙ ВАРИАНТ

## Предисловие

Настоящий документ представляет собой руководство пользователя программного обеспечения Фура.Автоторги.

Документ содержит разделы:

- Введение;

Подп. и дата

- Назначение и условия применения;
- Подготовка к работе;
- Описание операций;
- Аварийные ситуации;
- Рекомендации по применению.

Содержание документа соответствует ГОСТ Р 59795-2021, оформление документа

соответствует ГОСТ Р 2.105-2019.

| Инв Nº дубл.          |       |       |          |       |      |                                        |          |        |            |
|-----------------------|-------|-------|----------|-------|------|----------------------------------------|----------|--------|------------|
| Взамен инв N <u>o</u> |       |       |          |       |      |                                        |          |        |            |
| ı. u dama             |       |       |          |       |      |                                        |          |        |            |
| Ιοδη                  |       |       |          |       |      |                                        |          |        |            |
|                       |       |       |          |       |      | 1185053039225.62.01                    | .11.010. | //3    |            |
|                       | Изм.  | Лист  | № докум. | Подп. | Дата |                                        |          |        |            |
|                       | Разр  | аб.   |          |       |      |                                        | Лит.     | Лист   | Листов     |
| νρο                   | Пров. |       |          |       |      |                                        | 2        | 27     |            |
| Noл                   |       |       |          |       |      | Программное обеспечение Фура.Автоторги |          |        |            |
| 1HB                   | Н. ко | онтр. |          |       |      | Руководство пользователя<br>ООО «ФУРА» |          |        |            |
| 7                     | Утв   |       |          |       |      |                                        |          |        |            |
|                       |       |       |          |       |      | Копировал                              |          | Формат | Δ <i>Λ</i> |

| Предисловие                 |                                                         | 2     |
|-----------------------------|---------------------------------------------------------|-------|
| Обозначения и сокращения    |                                                         | 5     |
| Термины и определения       |                                                         | 6     |
| 1 Введение                  |                                                         | 7     |
| 1.1 Область применения      |                                                         | 7     |
| 1.2 Краткое описание возмо  | эжностей                                                | 7     |
| 1.3 Требования к уровню по  | одготовки пользователя                                  | 7     |
| 1.4 Перечень эксплуатацио   | нной документации, с которой необходимо ознакомиться    |       |
| пользователю                |                                                         | 7     |
| 2 Назначение и условия прим | ленения                                                 | 8     |
| 2.1 Назначение ПО Фура.А    | втоторги                                                | 8     |
| 2.2 Условия применения      |                                                         | 8     |
| 2.2.1 Используемые техни    | ические средства и минимальные требования к ним         | 8     |
| 2.2.2 Используемые прогр    | раммные средства                                        | 8     |
| 2.2.3 Требования к подгот   | говке специалистов                                      | 8     |
| 3 Подготовка к работе       |                                                         | 9     |
| 3.1 Состав и содержание но  | осителя данных, содержащего загружаемые программы и дан | ные   |
|                             |                                                         | 9     |
| 3.2 Проверка работоспособ   | ности                                                   | 9     |
| 4 Описание операций         |                                                         | 12    |
| 4.1 Вкладка «Список лотов   | »                                                       | 13    |
| 4.1.1 Фильтрация списка     | торгов для поиска нужных направлений                    | 17    |
| 4.2 Вкладка «Мои направле   | ения»Ошибка! Закладка не определ                        | ена.  |
| 4.2.1 Фильтрация списка     | «Мои направления»Ошибка! Закладка не определ            | ена.  |
| 4.2.2 Пополнение списка     | «Мои направления»Ошибка! Закладка не определ            | ена.  |
| 4.2.3 Редактирование и ар   | охивирование списка «Мои направления». Ошибка! Закладк  | ка не |
| определена.                 |                                                         |       |
| 4.2.4 Запуск направления    | на торгиОшибка! Закладка не определ                     | ена.  |
| 4.3 Вкладка «Мои торги»     | Ошибка! Закладка не определ                             | ена.  |
| 4.4 Задание способа торгов  | Ошибка! Закладка не определ                             | ена.  |
| 4.5 Справочная система      | Ошибка! Закладка не определ                             | ена.  |
| 4.6 Выход из программы      | Ошибка! Закладка не определ                             | ена.  |
| 5 Аварийные ситуации        | Ошибка! Закладка не определ                             | ена.  |
|                             |                                                         | Лист  |
| Лист № докум Пода Лата      | 1185053039225.62.01.11.010.ИЗ                           | 3     |

Инв Nº дубл.

Взамен инв N<u>o</u>

Подп. и дата

Инв № подл.

## Содержание

| 5.1 Действия в случае несоблюдения условий выполне | ния технологического процесса   |
|----------------------------------------------------|---------------------------------|
|                                                    | Ошибка! Закладка не определена. |
| 5.2 Действия в случае отказа технических средств   | Ошибка! Закладка не определена. |
| 6 Рекомендации по освоению                         | Ошибка! Закладка не определена. |

| Подп. и дата          |     |
|-----------------------|-----|
| Инв Nº дубл.          |     |
| Взамен инв N <u>o</u> |     |
| Подп. и дата          |     |
| Инв Nº подл.          | Изл |

|    |      |          |       |      | 1185053039225.62.01.11.010.ИЗ | Лист  |
|----|------|----------|-------|------|-------------------------------|-------|
| л. | Лист | № докум. | Подп. | Дата |                               | <br>4 |
|    |      |          |       |      | l'anunaara                    |       |

## Обозначения и сокращения

Используемые в документе обозначения и сокращения приведены ниже (Таблица 1).

| Сокращение | Расшифровка                                                                       |
|------------|-----------------------------------------------------------------------------------|
| CPU        | (от англ. Central Processing Unit) – центральный процессор                        |
| HDD        | (от англ. Hard Disk Drive) – накопитель на жестких магнитных дисках, жесткий диск |
| ГОСТ       | Государственный стандарт                                                          |
| ЛК         | Личный кабинет                                                                    |
| НДС        | Налог на добавленную стоимость                                                    |
| ОЗУ        | Оперативное запоминающее устройство                                               |
| 000        | Общество с ограниченной ответственностью                                          |
| OC         | Операционная система                                                              |
| ПО         | Программное обеспечение                                                           |
| ПЭВМ       | Персональная электронно-вычислительная машина                                     |
| TC         | Транспортное средство                                                             |

| Таблица | 1-0 | Обозначения | И | сокращения |
|---------|-----|-------------|---|------------|
|---------|-----|-------------|---|------------|

| Изм. Лист | № докум. | Подп. | Дата | 1185053039225.62.01.1 | 11.010.ИЗ | Лист<br>5 |
|-----------|----------|-------|------|-----------------------|-----------|-----------|

# Термины и определения

Используемые в документе термины и определения приведены ниже (Таблица 2).

| Таблица | 2 - T | ермины и | попределения |
|---------|-------|----------|--------------|
|---------|-------|----------|--------------|

| Термин      | Определение                                                        |
|-------------|--------------------------------------------------------------------|
| Авторизация | Предоставление определённому субъекту или группе субъектов прав на |
|             | выполнение определённых действий; а также процесс проверки         |
|             | (подтверждения) данных прав при попытке выполнения этих действий   |

| Подп. и дата          |      |      |          |       |      |        |
|-----------------------|------|------|----------|-------|------|--------|
| Инв Nº дубл.          |      |      |          |       |      |        |
| Взамен инв N <u>e</u> |      |      |          |       |      |        |
| Подп. и дата          |      |      |          |       |      |        |
| подл.                 |      |      |          |       | 1    |        |
| ōN өни                | Изм. | Лист | № докум. | Подп. | Дата | <br>11 |
|                       |      |      |          |       |      |        |

#### 1185053039225.62.01.11.010.ИЗ

Лист

#### 1 Введение

Полное наименование – Программное обеспечение Фура.Автоторги.

Краткое наименование – ПО Фура.Автоторги, ПО.

#### 1.1 Область применения

Область применения программного обеспечения Фура. Автоторги: автоматизация участия в автоторгах и управления логистическими операциями.

#### 1.2 Краткое описание возможностей

ПО Фура.Автоторги обеспечивает автоматизацию процессов участия в автоторгах по выбранным логистическим направлениям, включая:

- поиск возможного логистического направления участия в торгах;
- задание условий, на которых обеспечивается перевозка выставленного на торги груза;
- подключение к торгам с оформленным пакетом предложений по перевозке груза
- отслеживание результатов торгов;

Подп. и дата

инв Nº дубл.

Взамен инв N<u>o</u>

Подп. и дата

- сбор статистики по результатам торгов.

## 1.3 Требования к уровню подготовки пользователя

В ПО Фура. Автоторги предусмотрен многопользовательский доступ с разграничением прав по ролям. Число ролей и их права доступа к ресурсам настраиваются в соответствии со штатным расписанием эксплуатирующей организации. Все пользователи, независимо от роли, в которой выступают в ПО Фура. Автоторги, должны быть уверенными пользователями ПЭВМ и исполнять свои обязанности в соответствии со штатным расписанием.

## 1.4 Перечень эксплуатационной документации, с которой необходимо ознакомиться пользователю

Пользователям ПО Фура.Автоторги необходимо ознакомиться с настоящим Руководством.

| одл. |      |      |          |       |      |                               |      |
|------|------|------|----------|-------|------|-------------------------------|------|
| N ол |      |      |          |       |      |                               | Лист |
| ИНВ  |      |      |          |       |      | 1185053039225.62.01.11.010.ИЗ | -    |
| _    | Изм. | Лист | № докум. | Подп. | Дата |                               | /    |

#### 2 Назначение и условия применения

#### 2.1 Назначение ПО Фура.Автоторги

ПО Фура.Автоторги предназначено для автоматизации логистических процессов и процессов сопровождения грузоперевозок экспедиционной компании, генерации сопроводительных документов и отчетов.

## 2.2 Условия применения

## 2.2.1 Используемые технические средства и минимальные требования к ним

Поскольку обращение к web-интерфейсу ПО Фура.Автоторги требует наличия на клиентской машине только операционной системы и браузера, то для работы требуется ПЭВМ со следующими минимальными характеристиками:

- CPU 2  $\Gamma\Gamma\mu$ ;
- O3У 4 ГБ;

Подп. и дата

инв Nº дубл.

Взамен инв N<u>o</u>

Тодп. и дата

подл.

Инв Ng

- HDD 512 ГБ;
- монитор 1920х1080.

## 2.2.2 Используемые программные средства

Для ПО компьютера клиента, с которого производится обращение к ПО Фура.Автоторги используются следующие программные средства:

- OC: Windows /Mac/Linux;

- любой из браузеров:
  - a) Microsoft Edge версии 84 и выше;
  - б) Яндекс Браузер версии 19 и выше;
  - в) Орега версии 67 и выше;
  - г) Mozilla Firefox версии 74 и выше;
  - д) Google Chrome / Google Chrome Mobile версии 79 и выше;
  - e) Safari версии 12 и выше.

## 2.2.3 Требования к подготовке специалистов

Требования к подготовке пользователя приведены в п. 1.3 настоящего документа.

|      |      |          |       |      |                               | Лист |
|------|------|----------|-------|------|-------------------------------|------|
|      |      |          |       |      | 1185053039225.62.01.11.010.ИЗ |      |
| Изм. | Лист | № докум. | Подп. | Дата |                               | 8    |

Копировал

#### 3 Подготовка к работе

## 3.1 Состав и содержание носителя данных, содержащего загружаемые программы и данные

Пользователю не требуется осуществлять загрузку данных и программ для начала работы с ПО Фура.Автоторги.

Для работы на компьютере должен быть установлен любой из браузеров:

- Microsoft Edge версии 84 и выше;
- Яндекс Браузер версии 19 и выше;
- Орега версии 67 и выше;
- Mozilla Firefox версии 74 и выше;
- Google Chrome / Google Chrome Mobile версии 79 и выше;
- Safari версии 12 и выше.

Подп. и дата

инв Nº дубл.

Взамен инв N<u>o</u>

Подп. и дата

## 3.2 Проверка работоспособности

Проверка работоспособности заключается в успешной авторизации в ПО Фура.Автоторги по указанному системным администратором Интернет-адресу.

На странице входа в ПО Фура. Автоторги происходит авторизация пользователей. Авторизация осуществляется введением логина пользователя и пароля (Рисунок 1).

После авторизации отображается Главная страница ПО Фура.Автоторги (Рисунок 2). Успешное отображение Главной страницы свидетельствует о работоспособности ПО Фура.Автоторги.

| одл. |      |      |          |       |      |                               |
|------|------|------|----------|-------|------|-------------------------------|
| л оN |      |      |          |       |      |                               |
| 1нв  |      |      |          |       |      | 1185053039225.62.01.11.010.ИЗ |
| 4    | Изм. | Лист | № докум. | Подп. | Дата |                               |

Лист

|  |   | в  | ойти   | и в систему                      |           |   |   |
|--|---|----|--------|----------------------------------|-----------|---|---|
|  |   |    | E-mail |                                  |           |   |   |
|  |   |    | Пароль | 5                                | Ø         |   |   |
|  |   | 3a | были   | і пароль?                        |           |   |   |
|  |   |    |        |                                  |           |   |   |
|  |   |    |        | Войти                            |           |   |   |
|  |   |    |        |                                  |           |   |   |
|  |   |    | ]      | Рисунок 1 – Страница авторизации |           |   |   |
|  |   |    |        |                                  |           |   |   |
|  |   |    |        |                                  |           |   |   |
|  |   |    |        |                                  |           |   |   |
|  |   |    |        |                                  |           |   |   |
|  |   |    |        |                                  |           |   |   |
|  | 1 | ,  |        |                                  |           |   |   |
|  |   |    |        | 1185053039225.62.01.             | 11.010.ИЗ | ? | ľ |

| Изм. Лист |              |                     |      |           |                |                     |                        |             |                      |      |                    |             |                                  |
|-----------|--------------|---------------------|------|-----------|----------------|---------------------|------------------------|-------------|----------------------|------|--------------------|-------------|----------------------------------|
| № док)    |              |                     |      | Фура.Авто | торги Прайсинг | Отчеты Ин           | струкции               |             |                      |      |                    |             | Бот: неактивен                   |
| ім.       |              | Номер лота<br>Q -   |      | Список ло | тов Мои напра  | авления Мои         | горги                  |             |                      |      |                    |             | S Появились новые лоты 146       |
| По        |              | Откуда              | >    |           | Откуда 📻       | Куда 🚍              | Лот Биржа              | Клиент      | Завершение<br>торгов | Ŧ    | Дата погрузки TC 📻 | Статус Бота | Текущая ставка, ₽ (без<br>НДС) = |
| Эпись     |              | Куда                | >    |           | г Нижнекам     | село Михал          | 771015<br>Loginet      | ПАО "СИБУР  | 1ч                   |      | 08.03.2025 03:00   | -           | -                                |
| Дат       |              | Завершение торгов   |      |           | г Нижнекам     | г Миасс, Че         | 771014<br>Loginet      | ПАО "СИБУР  | 14                   |      | 09.03.2025 03:00   | -           | -                                |
| a         |              | от До<br>Оч Оч      | ı    |           | г Нижнекам     | г Азов, Рост        | 771013<br>Loginet      | ПАО "СИБУР  | 1ч                   |      | 09.03.2025 03:00   | -           | -                                |
|           |              | Стоимость (без НДС) |      |           | г Оренбург,    | г Пермь, Пе         | 174748<br>Inbev        | АО "АБ ИНБ  | <b>4</b> ч           |      | 10.03.2025 09:55   | -           | 83 000                           |
|           |              |                     | 2    |           | г Калуга, Ка   | Московская          | <u>174749</u><br>Inbev | АО "АБ ИНБ  | <b>4</b> ч           |      | 07.03.2025 16:00   | -           | 56 971                           |
|           | 11           | 0                   |      |           | г Екатеринб    | г Нягань, Ха        | Atrucks                | 000 "MKO"   | 3 дн                 |      | 11.03.2025 07:00   | -           | 100 000                          |
|           | 8505         |                     | >    |           | село Борще     | тер автодор         | Atrucks                | 000 "Тамбо  | 41 мин               |      | 09.03.2025 00:30   | -           | 48 100                           |
|           | 3039         | ТС, тоннаж          |      |           | г Грязи, Лип   | рп Знаменк          | Atrucks                | 000 "Русагр | 6 дн                 |      | 14.03.2025 10:00   | -           | _                                |
|           | 225.         | 0                   |      |           | г Грязи, Лип   | рп Знаменк          | Atrucks                | 000 "Pycarp | 6 дн                 |      | 14.03.2025 10:00   | _           | -                                |
|           | 52.01        | Клиент              | ? >  |           | г Грязи, Лип   | рп Знаменк          | Atrucks                | 000 "Pycarp | 6 дн                 |      | 14.03.2025 10:00   | _           | -                                |
|           | .11.0        | Тип торгов          | >    |           | г Грязи, Лип   | рп Знаменк          | Atrucks                | 000 "Русагр | 6 дн                 |      | 14.03.2025 10:00   | -           | -                                |
|           | <u>10.</u> И | Дата погрузки ТС    | ения |           | г Грязи, Лип   | рп Знаменк          | Atrucks                | 000 "Русагр | 6 дн                 |      | 14.03.2025 10:00   | -           | -                                |
|           | ω            | Сбросить филь       | тры  |           | г Грязи, Лип   | рп Дмитрие          | Atrucks                | 000 "Русагр | 5 дн                 |      | 13.03.2025 10:00   | -           | _                                |
|           |              |                     |      | « < .     |                |                     |                        |             |                      |      |                    |             |                                  |
| 11        | Лист         |                     |      |           | Рис            | унок 2 – Г <b>л</b> | авная стр              | аница ПО Ф  | ура.Автото           | орги |                    |             |                                  |

## 4 Описание операций

Операции ПО Фура.Автоторги реализуются на вкладках:

- «Список лотов»;
- «Мои направления»;
- «Мои торги».

Для выхода из ПО Фура. Автоторги необходимо кликнуть по расположенной в правом

верхнем углу Главной страницы кнопке <sup>(0)</sup>, после чего в отобразившемся окне (Рисунок 3) нажать на кнопку «Выйти».

| A D |
|-----|
|     |
|     |
| AD  |

## Вьюненко Алексей Николаевич

|                       |          |      |          | (     | Обща  | я информация                     |      |
|-----------------------|----------|------|----------|-------|-------|----------------------------------|------|
| дп. и дата            |          |      |          |       | Сотру | дники                            |      |
| По                    |          | 4    |          | (     | Спосо | об торгов                        |      |
| Инв Nº дубл.          |          |      |          |       | Настр | ЮЙКИ                             |      |
| Взамен инв N <u>o</u> |          |      |          |       | G E   | вийти                            |      |
| Подп. и дата          |          |      |          |       |       | Рисунок 3 – Страница авторизации |      |
| подл.                 |          |      |          |       |       |                                  |      |
| ыв Ng                 | $\vdash$ |      |          |       |       | 1185053039225.62.01.11.010.ИЗ    | Лист |
| Й                     | Изм. Ј   | lucm | № докум. | Подп. | Дата  |                                  | 12   |

#### 4.1 Вкладка «Список лотов»

Вкладка «Список лотов» показывает имеющиеся активные предложения по перевозкам по различным направлениям (см. Рисунок 2), она отображается в ПО Фура.Автоторги по умолчанию и содержит столбцы:

- «Откуда» (откуда нужно доставить груз);
- «Куда» (куда нужно доставить груз);
- «Лот|Биржа» (ссылка на лот на бирже);
- «Клиент»;
- «Завершение торгов» (время до завершения торгов по грузу);
- «Дата погрузки ТС»;
- «Статус бота»;
- «Текущая ставка, ₽ (без НДС)»;
- «Тип ТС»;
- «ТС, тоннаж»;
- «Тип торгов».

В заголовках столбцов «Откуда» и «Куда» находится значок 🗐 , при нажатии на который отображается окно выбора вариантов упорядочивания по содержимому соответствующего столбца (Рисунок 4):

- От А до Я;

Подп. и дата

Инв Nº дубл.

Взамен инв N<u>o</u>

Подп. и дата

Инв Nº подл.

- От Я до А.

|      |      |          |           | От      | куда           | F     | Куда           | =       |        |        |            |    |
|------|------|----------|-----------|---------|----------------|-------|----------------|---------|--------|--------|------------|----|
|      |      |          |           | ٢٦      | Гомск, Томск   | Ļ₿    | От А до Я      |         |        |        |            |    |
|      |      |          |           | ΓĴ      | Уфа, Респ Ба.  | 12    | от Я до А      |         |        |        |            |    |
|      |      |          |           | г (     | Саранск, Рес.  |       | г Уфа, Респ    | Ба      |        |        |            |    |
|      |      | Рисунс   | ок 4 — Вы | ібор ва | ариантов упоря | дочив | ания по столби | ам «От  | куда», | «Куда» |            |    |
| Изм  | Лист | No dovum | Подг      | Лата    |                | 11850 | 53039225.62.01 | .11.010 | .ИЗ    |        | Лисі<br>13 | n  |
| Изм. | Лист | № докум. | Подп.     | Дата    |                | 11000 | 55555225.02.01 | .11.010 | .,,,   |        |            | 13 |

В заголовках столбца », «Завершение торгов», «Дата погрузки TC», «Текущая ставка, ₽

(без НДС)» находится значок 🗐 , при нажатии на который отображается окно выбора вариантов упорядочивания по содержимому столбца «Завершение торгов» (Рисунок 5):

- От большего к меньшему;
- От меньшего к большему.

Подп. и дата

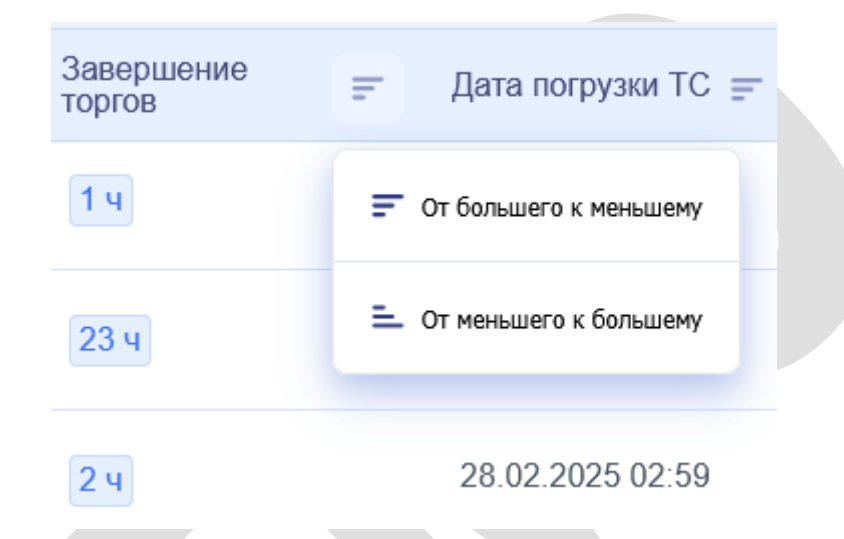

Рисунок 5 – Выбор вариантов упорядочивания по столбцу «Завершение торгов»

При клике по ссылке в столбце «Лот|Биржа» в новой вкладке происходит переход к выбранному лоту на бирже, это может потребовать авторизации на бирже, на которую осуществляется переход (Рисунок 6).

Лист

|                       | - |      |      |          | -     | -    | Копировал                     | Формат А4 |
|-----------------------|---|------|------|----------|-------|------|-------------------------------|-----------|
| и <u>9</u> И вни      |   | Изм. | Лист | № докум. | Подп. | Дата | 1185053039225.62.01.11.010.ИЗ |           |
| οдл.                  | Π |      |      |          |       |      |                               |           |
| Подп. и дата          |   |      |      |          |       |      |                               |           |
| Взамен инв N <u>o</u> |   |      |      |          |       |      |                               |           |
| ōN 8HИ                |   |      |      |          |       |      |                               |           |

|   | Комплексная автом<br>транспортной логис<br>Профессиональная IT-система для<br>грузовладельцев, экспедиторов и г | атизация<br>тики<br>взаимодействия<br>перевозчиков    |      |
|---|----------------------------------------------------------------------------------------------------|-------------------------------------------------------|------|
|   | 8 800 444 04 32 help@trucker.group                                                                              |                                                       |      |
|   | Рису                                                                                                    | нок 6 – Пример окна авторизации на бирже              |      |
|   | В нижней части                                                                                                  | экрана расположена панель постраничной навига         | ации |
|   | « < >, по                                                                                                    | озволяющая:                                           |      |
|   |                                                                                                    | · · · · · · · · · · · · · · · · · · ·                 |      |
| _ | <ul> <li>перейти к первой стра</li> </ul>                                                                       | нице (кнопка );                                       |      |
|   | - перейти к предыдуще                                                                                           | й странице (кнопка 🔨 );                               |      |
|   | <ul> <li>перейти к следующей</li> </ul>                                                                         | странице (кнопка );                                   |      |
|   | Пользователь может                                                                                              | с установить флажки для выделения нужных ему направле | ений |
|   | (Рисунок 7), при этом о                                                                                         | тображается дополнительное окно (Рисунок 8) для работ | гы с |
|   | выделенными направления                                                                                         | ии.                                                   |      |
|   |                                                                                                    |                                                       | Лист |
|   | Изм. Лист № докум. Подп. Дат                                                                                    | a                                                     | 15   |

Инв Nº дубл.

Взамен инв N<u>o</u>

Подп. и дата

Инв № подл.

|                      |         |            |                     | Списо                  | ж лото              | в Мои на                       | аправлен               | ния М      | Іои тор   | ГИ       |        |      |
|----------------------|---------|------------|---------------------|------------------------|---------------------|--------------------------------|------------------------|------------|-----------|----------|--------|------|
|                      |         |            |                     |                        |                     | Откуда                         | =                      | Куда       |           | =        |        |      |
|                      |         |            |                     |                        |                     | г Санкт-Пе                     | етерб                  | г Лерм     | онтов, С. |          |        |      |
|                      |         |            |                     |                        |                     | г Санкт-Пе                     | етерб                  | г Ижев     | ск, Удму. |          |        |      |
|                      |         |            |                     |                        |                     | г Санкт-Пе                     | етерб                  | посело     | к Садов.  |          |        |      |
|                      |         |            |                     |                        |                     | г Санкт-Пе                     | етерб                  | село Н     | ечаевка.  |          |        |      |
|                      |         |            |                     |                        |                     | г Санкт-Пе                     | етерб                  | г Кропс    | откин, К  |          |        |      |
| Подп. и дата         |         |            |                     | Рису                   | нок 7 – Е           | Зыделение нужн                 | њіх пользоі            | вателю на  | травлений | Í        |        |      |
| убл.                 |         |            |                     |                        |                     |                                |                        |            |           | ,        |        |      |
| ō ōN 8НИ             |         |            | 2 напр              | авления в              | ыбрано              | + Добавить                     | направлен              | я          | Очистить  | ь выделе | ние    |      |
| замен инв N <u>o</u> |         |            |                     | Рисун                  | ок 8 – О            | кно для работы                 | с выделени             | ными напр  | авлениям  | и        |        |      |
| B                    |         |            | Если                | выделени               | е некото            | рого направлен                 | ия оказало             | сь ошибоч  | ным, его  | можно о  | отмен  | ить, |
| dama                 |         | кли        | кнув ещ             | е раз по ус            | становле            | енному для этог                | о направле             | ния флажн  | ку. Кроме | того, в  | окне   | для  |
| Подп. и              |         | раб<br>обе | оты с н<br>спечиван | выделенны<br>ощая очис | іми нап<br>тку всех | равлениями пр<br>выделенных на | едусмотре<br>правлений | на кнопка  | а «Очист  | ТИТЬ ВЫД | делені | ие», |
| οдл.                 |         |            |                     |                        |                     |                                |                        |            |           |          |        |      |
| л ол ан              |         |            |                     |                        |                     |                                | 850530392              | 25.62.01.1 | 1.010.ИЗ  |          |        | Лист |
| И                    | Изм. Ли | ст         | № докум             | . Подп.                | Дата                |                                |                        |            |           |          |        | 16   |

Г

Копировал

После выделения направления (направлений) с помощью кнопки «Добавить направления» окна для работы с выделенными направлениями эти направления можно перевести во вкладку «Мои направления» для конкретизации условий перевозки и возможной постановки настроенной перевозки на торги.

#### 4.1.1 Фильтрация списка торгов для поиска нужных направлений

Для поиска интересующих пользователя направлений предназначен фильтр, расположенный в левой части окна (Рисунок 9). Предусмотрена возможность фильтрации по следующим параметрам:

- «Номер лота»;
- «Откуда»;
- «Куда»;
- «Завершение торгов от ... до ...»;
- «Стоимость (без НДС) от ... до ...»;
- «Тип ТС»;
- «ТС, тоннаж от ... до ...»;
- «Клиент»;

Подп. и дата

Инв Nº дубл.

Взамен инв N<u>o</u>

Подп. и дата

- «Тип торгов»;
- «Дата погрузки ТС»;
- «Биржа».

| οдл.  |      |      |          |       |      |                               |
|-------|------|------|----------|-------|------|-------------------------------|
| л оN  |      |      |          |       |      |                               |
| 1H8 N |      |      |          |       |      | 1185053039225.62.01.11.010.ИЗ |
| 7     | Изм. | Лист | № докум. | Подп. | Дата |                               |

Лист

|           |                          | ΦΥΡΑ              | T≤X                |         |        |       |            |
|-----------|--------------------------|-------------------|--------------------|---------|--------|-------|------------|
|           |                          | Номер лота<br>Q - |                    |         |        |       |            |
|           |                          | Откуда            |                    |         | >      |       |            |
|           |                          | Куда              |                    |         | >      |       |            |
|           |                          | Завершение то     | ргов               |         |        |       |            |
|           |                          | от<br>0 ч         | До<br>0 ч          |         |        |       |            |
|           |                          | Стоимость (без    | з НДС)             |         |        |       |            |
|           |                          | От<br>0₽          | До<br>0 Р          |         |        |       |            |
|           |                          | О                 |                    |         |        |       |            |
|           |                          |                   |                    |         | >      |       |            |
| a         |                          | От<br>0 Т         | До<br>О Т          |         |        |       |            |
| п. и дат  |                          | 0                 |                    |         |        |       |            |
| Пoð       |                          | Клиент            |                    | ?       | >      |       |            |
| дубл.     |                          | Тип торгов        |                    |         | >      |       |            |
| Инв No    |                          | Дата погрузки Т   | с                  |         |        |       |            |
| лнв No    |                          | Биржа             |                    |         | >      |       |            |
| Взамен ц  |                          |                   |                    |         |        |       |            |
| a         |                          |                   |                    |         |        |       |            |
| дп. и дат |                          | V                 | Іскать направления |         |        |       |            |
| По        |                          |                   | Сбросить фильтры   |         |        |       |            |
| подл.     |                          | Рисунок 9 –       | Фильтр поиска нап  | іравлен | ний    |       | ·          |
| Инв Nº    | Изм. Лист № докум. Подп. | Дата              | 118505303922       | 5.62.02 | 1.11.0 | 10.ИЗ | Лист<br>18 |

Копировал

|                  | Фильтр может быть скрыт нажатием на копку п, расположенную в правом верх            | нем        |
|------------------|-------------------------------------------------------------------------------------|------------|
|                  | углу, после чего форма «Фура.Автоторги» примет следующий вид (Рисунок 10). Для возв | рата       |
|                  | отображения фильтра нужно еще раз нажать на кнопку 同                                |            |
|                  |                                                                                     |            |
|                  |                                                                                     |            |
| NHB Nº OYOJI.    |                                                                                     |            |
| взамен инв ма    |                                                                                     |            |
| ווטטוו. ע טעוווע |                                                                                     |            |
| .1001            |                                                                                     |            |
| EN BHN           | 1185053039225.62.01.11.010.ИЗ                                                       | Лист<br>19 |

Фура.Автоторги

Прайсинг Отчеты Инструкции

| Dor. neukrinben |  |
|-----------------|--|
|                 |  |
|                 |  |

Мои направления Мои торги Ġ Появились новые лоты 153 Список лотов Текущая ставка, ₽ (без НДС) Завершение торгов Откуда 🚍 Лот|Биржа Клиент Дата погрузки ТС 🚍 Статус Бота = Куда 🚍 = 771015 г Нижнекам. село Михал. ПАО "СИБУР... 1ч 08.03.2025 03:00 Loginet 771014 г Нижнекам. г Миасс, Че.. ПАО "СИБУР... 1ч 09.03.2025 03:00 Loginet 771013 г Нижнекам. г Азов, Рост.. ПАО "СИБУР... 1ч 09.03.2025 03:00 Loginet 174748 г Оренбург, .. г Пермь, Пе.. АО "АБ ИНБ... 4ч 10.03.2025 09:55 82 000 Inbev 174749 г Калуга, Ка. Московская АО "АБ ИНБ... 4ч 07.03.2025 16:00 56 971 Inbev г Екатеринб.. г Нягань, Ха.. 000 "МКО" 3 дн 11.03.2025 07:00 100 000 Atrucks село Борще... 000 "Тамбо... 47 600 тер автодор... 38 мин 09.03.2025 00:30 Atrucks г Грязи, Лип. рп Знаменк... 000 "Pycarp... 6 дн 14.03.2025 10:00 Atrucks г Грязи, Лип. рп Знаменк... 000 "Русагр.. 6 дн 14.03.2025 10:00 Atrucks г Грязи, Лип.. рп Знаменк... OOO "Pycarp... 14.03.2025 10:00 6 дн Atrucks г Грязи, Лип. рп Знаменк. OOO "Pycarp.. 6 дн 14.03.2025 10:00 Atrucks г Грязи, Лип. рп Знаменк. ООО "Русагр.. 14.03.2025 10:00 6 дн Atrucks « < ... >

Рисунок 10 – Главная страница ПО Фура. Автоторги со скрытым фильтром

1185053039225.62.01.11.010.ИЗ

Изм.

Лист

№ докум.

Подпись

Дата

Лист 20

Для настройки параметра фильтра «Номер лота» следует ввести символы из номера лота.

Для настройки параметра фильтра «Откуда» следует в поле «Откуда» кликнуть по значку >, после чего отобразится окно поиска (Рисунок 11).

| <b>ΦΥΡΑ Τ</b> ₹Χ  |   |
|-------------------|---|
| QПоиск            |   |
| Х Сбросить выбор  |   |
| Г Москва          | Î |
| Г Санкт-Петербург |   |
| Алтайский край    |   |
| Амурская обл      |   |

#### Рисунок 11 – Окно поиска

Подп. и дата

Инв Nº дубл.

Взамен инв N<u>o</u>

Подп. и дата

5

Поиск можно производить как путем набора символов, входящих в названия искомых населенных пунктов (Рисунок 12), так и по региональной иерархии, последовательно уточняя нужную точку (Рисунок 13).

| 00   |   |      |      |          |       |                               |  |      |
|------|---|------|------|----------|-------|-------------------------------|--|------|
| П ол |   |      |      |          |       |                               |  | Лист |
| I BH |   |      |      |          |       | 1185053039225.62.01.11.010.ИЗ |  |      |
| Z    | ŧ | Изм. | Лист | № докум. | Подп. | Дата                          |  | 21   |

| Qзелен     |        |  |
|------------|--------|--|
| Х Сбросить | выбор  |  |
| Г Зелено   | оград  |  |
| 📃 г Зелено | огорск |  |

| Подп. и дата          |      |      |          |       |      |                               |           |      |
|-----------------------|------|------|----------|-------|------|-------------------------------|-----------|------|
| Инв Nº дубл.          |      |      |          |       |      |                               |           |      |
| Взамен инв N <u>o</u> |      |      |          |       |      |                               |           |      |
| Подп. и дата          |      |      |          |       |      |                               |           |      |
| нв Nº подл.           |      |      |          |       |      | 1185053039225.62.01.11.010.ИЗ |           | Лист |
| И                     | Изм. | Лист | № докум. | Подп. | Дата | Копировал                     | Формат А4 | 22   |

|             |            | Φ>       | /P/              | AT≷X                   |            |             | Φ               |       |
|-------------|------------|----------|------------------|------------------------|------------|-------------|-----------------|-------|
|             |            | QI       | ОИСК             |                        |            |             | Спи             |       |
|             |            | ×        | Сбро             | осить выбор            |            |             |                 |       |
|             |            | ~        | <b>–</b> 1       | г Москва               |            |             | Î.              |       |
|             |            |          | ٢N               | Иосква                 |            |             |                 |       |
|             |            |          | 2 гЗ             | Зеленоград             |            |             |                 |       |
|             |            |          | ЛО               | оселок Крюково         |            |             |                 |       |
|             |            | <b>-</b> | r T              | Громцк                 |            |             | *               |       |
|             |            | ]        | Рисун            | юк 13 – Поиск по регис | ональной   | иерархии    |                 |       |
|             | В ходе по  | оиска в  | выбир            | рать можно несколько   | элементо   | ов, все они | будут перенесе  | ны в  |
| результ     | гат (Рисун | юк 14).  |                  |                        |            |             |                 |       |
|             |            | ۵        | у                | PA T≷X                 |            |             |                 |       |
|             |            | )<br>T   | Откуда<br>С Зеле | еноград, поселок Крн   | оково, г Ц | ц >         |                 |       |
|             |            | Рису     | иок 1            | 4 – Результат настрой  | ки параме  | тра «Откуд  | a»              |       |
|             | Настройка  | а парам  | метра            | фильтра «Куда» пол     | ностью а   | налогична   | настройке парам | иетра |
| «Откуд      | (a».       |          |                  |                        |            |             |                 |       |
|             |            |          |                  | 1185053                | 2030225 6  | 2 01 11 010 | ИЗ              | Лист  |
| Изм. Лист № | докум.     | Подп.    | Дата             | 1105055                |            |             |                 | 23    |

Г

Подп. и дата

Инв Nº дубл.

Взамен инв N<u>o</u>

Подп. и дата

Инв № подл.

Настройка параметра «Завершение торгов» (время до завершения торгов) может производиться как непосредственным вводом с клавиатуры значений «От» и «До», так и перемещением расположенного ниже слайдера, при этом сначала перемещается слайдер, определяющий значение «До» (Рисунок 15), затем, когда слайдеров становится двое, расположенный левее слайдер отвечает за значение «От» (Рисунок 16).

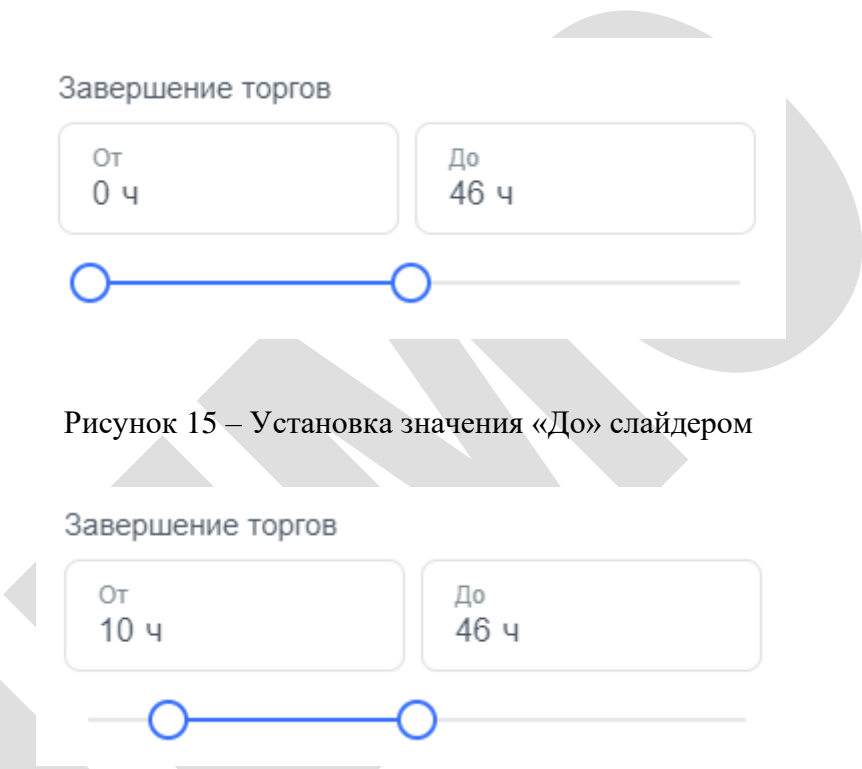

Рисунок 16 – Установка значения «От» слайдером

Ввод диапазонов значений для параметров «Стоимость (без НДС) и «ТС, тоннаж» полностью аналогичен вводу диапазона значений для параметра «Завершение торгов», только единицы измерения другие.

Параметр «Тип ТС» (Рисунок 17) выбирается из выпадающего списка:

- «Бортовой»;

Подп. и дата

Инв Nº дубл.

Взамен инв N<u>o</u>

Подп. и дата

подл.

ИНВ Nº I

- «Изотермический»
- «Контейнер»;

- «Конт.площадка»;

- «Кран»;

- «Манипулятор»;

|      |      |          |       |      |                               | Лист |
|------|------|----------|-------|------|-------------------------------|------|
|      |      |          |       |      | 1185053039225.62.01.11.010.ИЗ |      |
| Изм. | Лист | № докум. | Подп. | Дата |                               | 24   |

- «Негабарит»;
- «Открытый»;
- «Площадка без бортов»;
- «Реф.+изотерм»;
- «Реф. мультирежимный»;
- «Рефрижератор»;
- «Самосвал»;
- «Танк-контейнер 40фут»;
- «Тентованный»;
- «Трал»;
- «Фургон»;
- «Цельнометалл»;
- «Цистерна».

Инв Nº дубл.

Взамен инв N<u>o</u>

Подп. и дата

| тип ТС         | ~ |
|----------------|---|
| Бортовой       | Î |
| Изотермический |   |
| Контейнер      |   |
| Конт.площадка  |   |
|                |   |

Рисунок 17 – Выбор параметра «Тип ТС»

Для параметра «Тип TC», как и для параметра «Откуда», допускается выбор из списка нескольких значений (Рисунок 18).

| 5 |  |      |      |          |       |                               |  |      |
|---|--|------|------|----------|-------|-------------------------------|--|------|
|   |  |      |      |          |       |                               |  | Лист |
|   |  |      |      |          |       | 1185053039225.62.01.11.010.ИЗ |  |      |
| 7 |  | Изм. | Лист | № докум. | Подп. | Дата                          |  | 25   |

|      |      |               |          | тип ТС<br>Кран                                                                                                    | , Манипулятор, Негабарит 🗸 🗸                             |      |
|------|------|---------------|----------|----------------------------------------------------------------------------------------------------|----------------------------------------------------------|------|
|      |      |               |          |                                                                                                    | Конт.площадка                                            |      |
|      |      |               |          | <ul> <li></li> </ul>                                                                                                    | Кран                                                     |      |
|      |      |               |          |                                                                                                    | Манипулятор                                              |      |
|      |      |               |          | <ul> <li></li> </ul>                                                                                                    | Негабарит                                                |      |
|      |      |               |          |                                                                                                    | Открытый                                                 |      |
|      |      |               | Ри       | сунок                                                                                                    | : 18 – Выбор из списка нескольких значений               |      |
|      |      | Парамет       | р «Клие  | HT» B                                                                                                    | ыбирается из списка клиентов (Рисунок 19), при этом клие | нтов |
|      | мо   | жет быть нес  | сколько. |                                                                                                    |                                                          |      |
|      |      |               |          |                                                                                                    |                                                          |      |
|      |      |               | ſ        | Клион                                                                                                    |                                                          |      |
|      |      |               |          | AO "/                                                                                                    | АБ ИНБЕВ ЭФЕС", АО "АБИ Г 🤼 💙                            |      |
|      |      |               |          | <ul> <li>Image: A start of the start of the start of</li></ul> | АО "АБ ИНБЕВ ЭФЕС"                                       |      |
|      |      |               |          | <u>~</u>                                                                                                    | АО "АБИ ПРОДАКТ"                                         |      |
|      |      |               |          |                                                                                                    | АО "АКРИХИН"                                             |      |
|      |      |               |          |                                                                                                    | ООО "АКРА"                                               |      |
|      |      |               |          |                                                                                                    |                                                          |      |
|      |      |               |          | Pr                                                                                                    | исунок 19 – Выбор из списка клиентов                     |      |
|      |      | Нажатие       | е на кн  | юпку                                                                                                    | ? в списке клиентов напоминает, что список клие          | нтов |
|      | co   | ответствует п | юдключ   | енном                                                                                                    | ну способу торгов в ЛК (Рисунок 20).                     |      |
|      |      |               |          |                                                                                                    |                                                          |      |
|      |      |               |          |                                                                                                    | 1185053039225 62 01 11 010 ИЗ                            | Лист |
| Изм. | Лист | № докум.      | Подп.    | Дата                                                                                                    |                                                          | 26   |

Инв Nº дубл.

Взамен инв N<u>o</u>

Подп. и дата

Инв № подл.

|      |                                                              |                     |          |                      |                         |                                                                    |        |        |          |       |        | -      |   |
|------|--------------------------------------------------------------|---------------------|----------|----------------------|-------------------------|--------------------------------------------------------------------|--------|--------|----------|-------|--------|--------|---|
|      |                                                              | Клиент              |          |                      |                         | ?                                                                  | >      |        |          |       |        | г Энге |   |
|      |                                                              | Тип тор             | ГОВ      |                      |                         | Список клиентов соответствует<br>подключенному способу торгов в ЛК |        |        |          |       |        |        |   |
|      |                                                              |                     | Ис       | жать                 | направления             |                                                                    |        |        |          |       |        | г Раме |   |
|      |                                                              |                     | C        | броси                | ить фильтры             |                                                                    |        |        |          |       |        |        |   |
|      |                                                              |                     | Рисун    | ок 20                | – Подсказка по          | форми                                                              | ирован | ию сі  | иска кл  | иент  | ов     |        |   |
|      |                                                              | Парамет             | р «Тип т | горгон               | з» выбирается и         | із спис                                                            | ка кли | иентон | в (Рисун | юк 21 | l):    |        |   |
|      |                                                              | - «Запро            | с ставок | »;                   |                         |                                                                    |        |        |          |       |        |        |   |
|      |                                                              | - «Моме<br>- «На по | вышени   | и вык<br>e»:         | cyn»;                   |                                                                    |        |        |          |       |        |        |   |
|      |                                                              | - «На по            | нижение  | e»;                  |                         |                                                                    |        |        |          |       |        |        |   |
| 1    |                                                              | - «Ранг»            |          |                      |                         |                                                                    |        |        |          |       |        |        |   |
|      |                                                              |                     |          |                      |                         |                                                                    |        | ~      |          |       |        |        |   |
|      |                                                              |                     |          | Тип то<br>Запр       | оргов<br>ООС СТАВОК, МС | мента                                                              | льны   | й вык  | куп 🗸    |       |        |        |   |
|      |                                                              |                     |          | <b>~</b>             | Запрос ставо            | к                                                                  |        |        |          |       |        |        |   |
|      |                                                              |                     |          | <ul> <li></li> </ul> | Моментальны             | ый вык                                                             | суп    |        |          |       |        |        |   |
|      |                                                              |                     |          |                      | На повышени             | 1e                                                                 |        |        |          |       |        |        |   |
|      |                                                              |                     |          |                      | На понижени             | le                                                                 |        |        |          |       |        |        |   |
|      |                                                              |                     |          | $\square$            | Daur                    |                                                                    |        |        |          |       |        |        |   |
|      |                                                              |                     |          | Рис                  | унок 21 – Выбо          | р из сп                                                            | иска т | гипов  | торгов   |       |        |        |   |
|      |                                                              | Парамет             | тр «Дата | погру                | /зки ТС» выбир          | ается с                                                            | с помо | щью    | календа  | ря (Р | исунов | ς 22). |   |
|      |                                                              |                     |          |                      |                         | 440505                                                             | 20222  | 25.00  | 04.44    | 40.10 |        | Лисп   | n |
| Изм. | 1185053039225.62.01.11.010.ИЗ<br>м. Лист № докум. Подп. Дата |                     |          |                      |                         |                                                                    |        |        |          | 27    |        |        |   |

Инв Nº дубл.

Взамен инв N<u>o</u>

Подп. и дата

Инв № подл.

| 0      |    |         |      |    |         |    |    |  |
|--------|----|---------|------|----|---------|----|----|--|
| тип    | <  | N       | 1арт |    | 2025    |    |    |  |
|        | ПН | вт      | ср   | ЧТ | ПТ      | сб | BC |  |
| TC, τα | 24 | 25      | 26   | 27 | 28      | 1  | 2  |  |
| От     | 3  | 4       | 5    | 6  | 7       | 8  | 9  |  |
|        | 10 | 11      | 12   | 13 | 14      | 15 | 16 |  |
|        | 17 | 18      | 19   | 20 | 21      | 22 | 23 |  |
| Кли    | 24 | 25      | 26   | 27 | 28      | 29 | 30 |  |
| Тип    | 31 | 1       | 2    | 3  | 4       | 5  | 6  |  |
| Дат    | 3  | Закрыть |      |    | Выбрать |    |    |  |

Рисунок 22 – Выбор даты погрузки ТС

Параметр «Биржа» выбирается из списка бирж и может принимать несколько значений

(Рисунок 23).

Подп. и дата

| Ν <u>α</u> дубл.     |      |      |          |       |      | Биржа<br>Atruc                 | ks, Inbev, Loginet       |  |
|----------------------|------|------|----------|-------|------|--------------------------------|--------------------------|--|
| Инв                  |      |      |          |       |      | <ul> <li></li> </ul>           | Atrucks                  |  |
| замен инв N <u>o</u> |      |      |          |       |      |                                | Inbev                    |  |
| B3                   | -    |      |          |       |      | <b>~</b>                       | Loginet                  |  |
| п. и дата            |      |      |          |       |      |                                | Torgtrans                |  |
| QΟU                  |      |      |          |       |      |                                | Рисунок 23 – Выбор биржи |  |
| подл.                |      |      |          |       |      |                                |                          |  |
| Инв Ng I             |      |      |          |       |      | 1195052020225 62 01 11 010 142 | Лист                     |  |
|                      | Изм. | Лист | № докум. | Подп. | Дата | 1103033039223.02.01.11.010.013 | 28                       |  |

Копировал